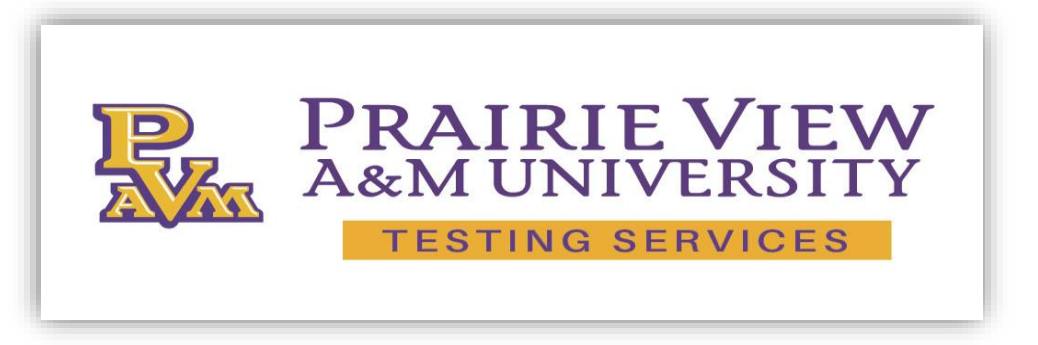

## Downloading TEAS Individual Test Report:

1. To download results for **TEAS only**, go to the **RESULTS** tab in your Student ATI account, and under **Proctored Assessments** click **TEAS**.

| Results                                                                           |                |                  |                                 |               |               |                |
|-----------------------------------------------------------------------------------|----------------|------------------|---------------------------------|---------------|---------------|----------------|
| Saulusia & H Studart Transition has                                               | and i          |                  |                                 |               |               |                |
| new your nui soudent manso prioe                                                  | CW.            |                  |                                 |               |               |                |
| Download Report                                                                   |                |                  |                                 |               |               |                |
| Proctored Assessmen                                                               | ts             |                  |                                 |               |               |                |
| Assessment Name                                                                   | Date Completed | Individual Score | National Mean                   | National PR   | Level O       | Focused Review |
| Custom/MR364 M Summer 2023<br>Week 0 ML                                           | 8/0/2004       | 25.0%            |                                 |               |               | - 59           |
| Custow case study seat KD                                                         | 8/7/2524       | 1.2%             |                                 |               |               | 114            |
| Nucse's Touch: Recoming a<br>Professional Nurse Proctored<br>Assessment           | 3/31/2023      | 26.0%            |                                 |               | Needs Impris  |                |
| Proctor Demo Test                                                                 | 11/12/2018     | 22.2%            |                                 |               |               | 7/8            |
| Proctor Dense Test                                                                | 4/12/2016      |                  | Reports disabled                | by instructor |               |                |
| Proctor Damp Test                                                                 | 3/17/2016      | 11.1%            |                                 |               |               | 7/4            |
| Proctor Dame Test                                                                 | 3/1/2016       | 11,196           |                                 |               |               |                |
| Proctor Demo Tent                                                                 | 2/5/2016       |                  | Reputs disabled by instructor   |               |               | . 69.          |
| Proctor Dumo Test                                                                 | 1/20/2016      | 33.2%            |                                 |               |               | nia.           |
| Proctor Demo Test 1                                                               | 11/23/2018     |                  | Results disabled                | by Mathador.  |               |                |
| Proctor Demo Test 1                                                               | 11/20/2018     | 20.0%            |                                 |               |               | -1/#           |
| Denage Calculation RN Adult<br>Medical Surgical Protored<br>Assessment 2.0 Form A | 4/14/2015      |                  | Results disabled by instructor. |               |               | 1/2            |
| Nurse's Touch: Professional<br>Communication Proclared<br>Assessment              | 7              | 42.0%            |                                 |               | hands improc  | ***            |
| 8N Fundamentals 2013                                                              | 8040018        |                  | Results disatiled by instructor |               |               | 13-46          |
| Custom Semale facus review                                                        | 2/15/2013      | 22.7%            |                                 |               |               |                |
| Test of Essential Academic Shifts V<br>Form A                                     | 2/11/2013      | 27.3%            | 64.3%                           |               | Owvelopmental | 13.22          |
|                                                                                   |                |                  |                                 |               |               |                |

- On the Individual Performance Profile for that exam, click on "download."
  a. Note: if you took the test multiple times, you will need to download a separate individual score report for each attempt.
- ati 8 (100) Proctored Assessment: Test of Essential Academic Skills V Form A Individual Performance Profile 1 Send Transcript 1 Download Report ADjusten mehromana Totta score. Individual Name: Aldsa Musselvihite Focused Review Student Number: 1836718 Time Spent: 03:22 Date Accessed: 3/10/2016 Institution: ATI institute 27.35 Continue Program Type: 85N Test Completed Date: 2/11/2013 THE PONT # of Points: 150 00:00 IN WOORD HIPHENELDIN. mine FREDITLE INVE tacoral Program factoral Prigram **Developmental** 64.2% 70.8% 10 1 Individual Performance in the Major Content Areas OFF MANY BRIDE MDHY POCTO ALVIE Toporto. Tetal Carstant Area Interal Program. National Program Individual Score Baview # Points + IIAS Asseins п 42 21.4% 71.5% 75.1% ŧ ١ + TEAS Mathematica 21 28.7% 30 09.0% 75.2% ŧ. 1 23.0% + TEAS Science Ш 48 51.6% 82.0% 1 1